# TeamWork

# Manual do Utilizador

Para Windows XP

V3.2\_XP – Fevereiro 2008

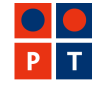

Prime Soluções Empresariais

# TeamWork – Directo à sua Empresa

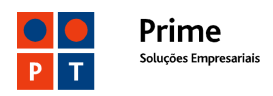

# ÍNDICE

| TeamWork – Para que serve                                      |    |
|----------------------------------------------------------------|----|
| TeamWork – Como instalar e configurar                          | 4  |
| TeamWork – Como utilizar                                       | 4  |
| Apoio para instalação e configuração. Participação de avarias. | 8  |
| Anexo 1 – Sequência de instalação                              | 9  |
| Anexo 2 – Configuração do Contivity VPN Client                 |    |
| Group ID                                                       |    |
| Anexo 3 – Resolução de problemas                               | 13 |
| Impossibilidade de ligação ao concentrador de túneis IPSec     |    |
| Group ID ou Password Group ID errados                          | 14 |
| Username ou Password errados                                   | 14 |
| Problemas causados pelo Firewall/NAT no acesso à Internet      | 15 |
| Routing no BBIP/Cliente. Permissões no Cliente                 | 15 |
| Anexo 4 – Outras funcionalidades TeamWork                      | 16 |
| Logon Windows                                                  |    |
| Split tunnel em contas TeamWork                                |    |

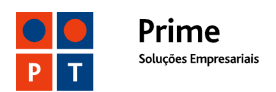

# TeamWork – Para que serve

A sua conta TeamWork permite-lhe aceder à VPN nas seguintes condições:

- Utilizando um PC com sistema operativo Windows,
- Com segurança, através de um túnel IPSec,
- A partir de um acesso à Internet, utilizando qualquer ISP em qualquer País,
- Em alternativa, sem passar pela Internet, utilizando redes especiais da PT-WiFi e da TMN.

# Nota Importante:

Para poder aceder a partir de um outro ISP que não a PTPrime é necessário que essa rede de acesso à Internet não tenha restrições, nomeadamente que:

- Permita conectividade IP aos concentradores de túneis IPSec da PTPrime (62.48.130.254 e 62.48.230.254)
- Não restrinja os seguintes ports / protocolos
  - ICMP (Internet Control Message Protocol),
  - Port UDP 500 (IKE)
  - Port UDP 10001 (NAT Traversal)
  - IPSec ESP (protocolo 50)
  - IPSec AH (protocolo 51).

O Serviço TeamWork distingue duas entidades interessadas:

- O Cliente do Serviço TeamWork
- O Utilizador do Serviço TeamWork.

O Cliente TeamWork poderá solicitar à PTPrime a activação das seguintes funcionalidades adicionais:

- Restrição do acesso dos Utilizadores TeamWork a alguns servidores e a alguns serviços da sua VPN.
- Restrição da possibilidade de os Utilizadores TeamWork acederem a endereços IP da gama pública.

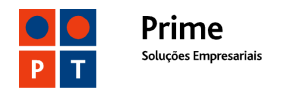

 Administração on-line das contas dos seus Utilizadores (criar contas, alterar passwords, perfis e endereços IP de contas existentes.)

# TeamWork – Como instalar e configurar

A versão 6.01 do "VPN Contivity Client" (da Nortel Networks) funciona nos sistemas operativos Microsoft Windows XP Home, Windows XP Professional, e Windows 2000.

Para utilizar o serviço TeamWork deverá realizar previamente as seguintes tarefas:

- Instalar no seu PC o Contivity VPN Client correndo o ficheiro eac601d.exe ou outro mais recente que lhe tenha sido fornecido pela PTPrime No Anexo 1 apresentamos as imagens dos ecrãs que deverão ocorrer durante a instalação.
- Configurar o Contivity VPN Client de acordo com o Anexo 2

# Notas Importantes:

Foram detectadas algumas incompatibilidades entre outros programas e o "VPN Contivity Client", nomeadamente

- Entre o "VPN Contivity Client" e alguns programas de antivírus e de *firewall* para PCs.
- De igual forma o "VPN Contivity Client" não funciona quando existe um outro programa que implemente túneis IPSec. Nesse caso é mesmo necessário desinstalar o outro programa para que o TeamWork possa funcionar

# TeamWork – Como utilizar

Depois de o Contivity VPN Client estar instalado e configurado no seu PC pode utilizar o serviço TeamWork da seguinte forma:

 Verificar se há conectividade desde o seu PC até ao concentrador de túneis IPSec da PTPrime, executando na linha de comando o ping para os endereços 62.48.130.254 ou 62.48.230.254.

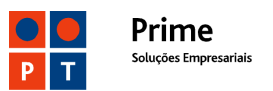

# Command Prompt D: \>ping 62.48.130.254 Pinging 62.48.130.254 with 32 bytes of data: Reply from 62.48.130.254: bytes=32 time=2ms TTL=59 Reply from 62.48.130.254: bytes=32 time=2ms TTL=59 Reply from 62.48.130.254: bytes=32 time=3ms TTL=59 Reply from 62.48.130.254: bytes=32 time=3ms TTL=59 Ping statistics for 62.48.130.254: Packets: Sent = 4, Received = 4, Lost = Ø (Ø% loss), Approximate round trip times in milli-seconds: Minimum = 2ms, Maximum = 3ms, Average = 2ms D: \>\_

• Executar no seu PC o programa que estabelece o túnel IPSec até à VPN (Contivity VPN Client) clicando no seguinte ícone do Ambiente de Trabalho

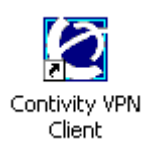

Aparecerá depois a seguinte janela onde deverá clicar em **Connect**, depois de ter introduzido o username e a password da sua conta

| 📲 Contivity VPN Cl | ient        |                                             | ? × |
|--------------------|-------------|---------------------------------------------|-----|
| File Edit Options  | Help        |                                             |     |
| Ĩ                  | Connection  | A_Minha_VPN_TeamWork                        | •   |
| L L                | Description | Acesso a VPN na PTPrime, sobre túnel IPSec. |     |
| a l                | Dial-up     | (None)                                      | - 🖬 |
| US                 | User Name   | user0001.xpto@tmwk.webside.pt               |     |
| Ϋ́                 | Password    | *****                                       |     |
|                    |             | Save Password                               |     |
| Contivity<br>VPN   | Destination | 62.48.130.254                               |     |
| Client 🖬           |             |                                             |     |
| Prime              |             | nnect Close Save                            |     |

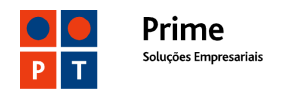

Depois de ter completado com êxito as etapas anteriores deverá poder seguir no ecrã do seu PC o desenrolar do processo de login, findo o qual surgirá na Área de Notificação da Barra de Tarefas (canto inferior direito) o seguinte ícone (a verde).

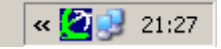

Acedendo a este ícone pode visualizar o estado da ligação IPSec estabelecida:

| Status                  |          |                 | ? 🔀                   |
|-------------------------|----------|-----------------|-----------------------|
| >THIS IS<br>NORTEL COR  | ntivit   | y VPN Clier     | nt Monitor            |
| ⊢ teste dcosta2 modem d | irecto s | pli             |                       |
| Duration:               |          | 0 00:00:27      |                       |
| Security: E             | SP - Ti  | riple DES, MD5  | Disconnect            |
| IKE:                    | Diffie-H | ellman Group II |                       |
| Compression:            | N        | lo Compression  | <u>E</u> dit Profiles |
| Destination IP Address  | :        | 62.48.130.254   | WriteLog              |
| Assigned IP Address:    |          | 10.57.0.1       |                       |
| IPSec NAT Traversal:    | Activ    | e on port 10001 | ⊻iew Banner           |
| Logging:                |          | Disabled        | Help                  |
| Ipsec Mobility:         |          | Disabled        |                       |
| Persistence:            |          | Disabled        | About                 |
| FIPS 140-2 Mode:        |          | Disabled        |                       |
| Connection statistics   |          |                 |                       |
| Bytes in:               | 420      | Bytes out:      | 1087                  |
| Frames in:              | 5        | Frames out:     | 23                    |
| 🗌 Always on Top         |          |                 | 🗖 Details             |

Das características apresentadas destacamos:

<u>Security e IKE</u>: Protocolos e métodos utilizados para garantir a segurança da ligação.

Destination IP Address – Endereço IP do concentrador de túneis IPSec.

Assigned IP Address: - IP atribuído ao acesso TeamWork. Este IP é sempre o mesmo para cada username. Por defeito será um endereço IP da gama 10.57.0.0/16. Se necessário poderá ser atribuído outro endereço IP de uma gama privada (10.0.0.0/8, 172.16.0.0/12 e 192.168.0.0/16). Não deverão ser atribuídos endereços IP da gama pública.

**IPSec Nat Traversal**: Functionalidade que permite utilizar o TeamWork sobre acessos com NAT (Network Address Translation).

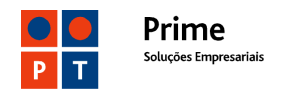

<u>Connection Statistics – Frames In</u> –  $n^{\circ}$  de pacotes recebidos do concentrador de túneis, ao ligar tem obrigatoriamente de ter alguns pacotes, o valor 0 significa que o túnel não tem conectividade embora tenha sido negociado.

# Nota Importante:

Se estiver ligado a uma LAN a configuração do router de aceso à Internet poderá não lhe permitir a utilização do TeamWork. Nesses casos sugerimos que teste o funcionamento da sua conta TeamWork sobre um acesso directo, por exemplo um acesso dial-up ou 3G. Se o TeamWork funcionar correctamente a solução do problema poderá ser passar por retirar do router algumas restrições de protocolos ou ports ou desactivar a funcionalidade o IPSEC ALG (IPSec Transparent). Para o fazer terá de ter privilégios de administração do router.

Em caso de dúvida ou persistência do problema deverá contactar a PTPrime – Centro de Suporte a Clientes Empresariais – **800 20 20 22.** 

Depois de estar ligado à VPN pode comunicar com todos os endereços IP da VPN que não tenham acesso condicionado.

O serviço TeamWork oferece ao Utilizador outras facilidades adicionais, nomeadamente:

- Acesso simultâneo à VPN e à rede local (Ver Anexo 4).
- Login numa rede Windows, após aceder à VPN (Ver Anexo 4).
- Definição de Domínio, DNS e WINS (Ver Anexo 2 Fig. 4).

# Notas Importantes:

- O acesso TeamWork não se desliga automaticamente por time-out em caso de inactividade prolongada durante a sessão.
- Por vezes as interrupções curtas no acesso à Internet podem terminar o túnel IPSec de forma abrupta. Nesses casos a sessão só poderá ser reiniciada após uma espera de 180 segundos.

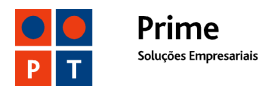

- O TeamWork está vocacionado para permitir o acesso a VPNs com endereços IP <u>internos</u> da gama privada (10.0.0.0/8, 172.16.0.0/12 e 192.168.0.0/16). No caso de a sua VPN utilizar <u>internamente</u> endereços públicos deverá informar o seu Gestor de Cliente a fim de o serviço TeamWork ser adequadamente configurado, se tal for possível.
- A mesma conta TeamWork não pode estar activa <u>simultaneamente</u> em dois ou mais PCs.

# Apoio para instalação e configuração. Participação de avarias.

Poderá <u>participar avarias</u> ou <u>solicitar apoio para a instalação e configuração</u> do serviço TeamWork telefonando para o Centro de Suporte a Clientes Empresariais: **800 20 20 22.** O **CSC** registará e encaminhará a situação para um departamento técnico o qual dará continuidade ao processo, contactando-o telefonicamente mais tarde.

Ao entrar em contacto com o Centro de Suporte a Clientes Empresariais deverá estar preparado para comunicar o **username** da sua conta TeamWork, descrever o problema e indicar o número telefónico para onde a equipa técnica de suporte o deverá contactar.

Por razões de segurança o Centro de Suporte a Clientes Empresariais não está autorizado a alterar ou emitir 2ªs vias de passwords, bem como a alterar/atribuir perfis de utilizador ou endereços IP. Esses serviços deverão ser solicitados ao seu Gestor de Cliente na PTPrime.

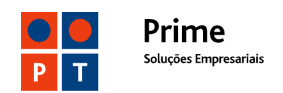

# Anexo 1 – Sequência de instalação

As etapas da instalação são as seguintes

| 🚰 TeamWork - InstallShield                                                                                      | Wizard X                                                                                                    | TeamWork VP                                                 | N Client ¥4.65                                                                                                    |                                                                                                    | ×                          |
|----------------------------------------------------------------------------------------------------|----------------------------------------------------------------------------------------------------|-------------------------------------------------------------|----------------------------------------------------------------------------------------------------|----------------------------------------------------------------------------------------------------|----------------------------|
|                                                                                                    | Bem-vindo ao InstallShield Wizard                                                                                                    | License Ag                                                  | reement                                                                                                    |                                                                                                    |                            |
|                                                                                                    | para TeamWork                                                                                                    | Please read                                                 | the following license agreement                                                                                                    | carefully.                                                                                                    | J                          |
| and the second second second second second second second second second second second second second second secon | InstallShield(r) Wizard vai ajudá-lo a instalar TeamWork no<br>computador. Para continuar, faça clique sobre Seguinte.               | Press the P                                                 | AGE DOWN key to see the rest o                                                                                                    | of the agreement.                                                                                                    |                            |
|                                                                                                    |                                                                                                    | I                                                           |                                                                                                    |                                                                                                    | <b>_</b>                   |
|                                                                                                    |                                                                                                    | END USEF<br>FOR Norte                                       | R SUBLICENSE AGREEMENT("/<br>Networks NA, Inc. ("Nortel Netw                                                                                  | AGREEMENT'')<br>vorks'') CONTIVITY VPN CLIENT                                                                                                    |                            |
|                                                                                                    |                                                                                                    | BY CLICKI<br>BOUND BY<br>CONTIVITY<br>DISTRIBU<br>BY THE AU | NG ON THE "YES" BUTTON, YI<br>Y THIS AGREEMENT BETWEEN<br>Y VPN CLIENT AND THE ORGA<br>TED THIS SOFTWARE TO YOU<br>GREEMENT, CLICK "NO" AND ` | OU ("USER") ARE CONSENTING TO<br>N THE USER OF THIS Nortel Network<br>NIZATION ("SUBLICENSOR") THAT<br>J. IF YOU DO NOT AGREE TO BE B<br>YOU ARE NOT AUTHORIZED TO US | BE<br>(S<br>OUND<br>E THIS |
|                                                                                                    |                                                                                                    | Do you acc<br>setup will cl                                 | ept all the terms of the preceding<br>lose. To install TeamWork VPN (                                                                         | License Agreement? If you choose N<br>Client, you must accept this agreement.                                                                                         | o, the                     |
|                                                                                                    |                                                                                                    | InstallShield                                               |                                                                                                    | N                                                                                                    |                            |
|                                                                                                    | < Anterior Seguinte > Cancelar                                                                                                    |                                                             |                                                                                                    | KS<br>K Back Yes                                                                                                    | No                         |
| TeamWork VPN Client V4.65                                                                                       |                                                                                                    | TeamWork VP                                                 | N Client ¥4.65                                                                                                    |                                                                                                    | ×                          |
| Select Program Folder                                                                                           |                                                                                                    | Choose Dest                                                 | ination Location                                                                                                    |                                                                                                    |                            |
| Please select a program fold                                                                                    | der.                                                                                                    | Select folde                                                | r where Setup will install files.                                                                                                    |                                                                                                    | Ċ                          |
| Setup will add program icon                                                                                     | s to the Program Folder listed below. You may type a new folder                                                                      | Setup will in                                               | nstall TeamWork VPN Client in the                                                                                                    | e following folder.                                                                                                    |                            |
| name, or select one from the                                                                                    | e existing folders list. Ulick Next to continue.                                                                                     | To install to                                               | this folder, click Next. To install tr                                                                                                    | o a different folder, click Browse and se                                                                                                    | elect                      |
| TeamWork                                                                                                    |                                                                                                    | another fold                                                | Jer.                                                                                                    |                                                                                                    |                            |
| Existing Folders:                                                                                               |                                                                                                    |                                                             |                                                                                                    |                                                                                                    |                            |
| Accessories                                                                                                    |                                                                                                    |                                                             |                                                                                                    |                                                                                                    |                            |
| Acer IF 2 Fleewale                                                                                              |                                                                                                    |                                                             |                                                                                                    |                                                                                                    |                            |
|                                                                                                    |                                                                                                    |                                                             |                                                                                                    |                                                                                                    |                            |
|                                                                                                    |                                                                                                    | Destinatio                                                  | on Folder                                                                                                    |                                                                                                    |                            |
|                                                                                                    | -                                                                                                    | C:\Progra                                                   | am Files∖TeamWork                                                                                                    | Bro                                                                                                    | wse                        |
| 1                                                                                                    |                                                                                                    |                                                             |                                                                                                    |                                                                                                    |                            |
| InstallShield                                                                                                   | < Back Next > Cancel                                                                                                    | Instalionield                                               |                                                                                                    | < Back Next >                                                                                                    | Cancel                     |
|                                                                                                    |                                                                                                    |                                                             |                                                                                                    |                                                                                                    |                            |
| TeamWork VPN Client V4.65                                                                                       |                                                                                                    | TeamWork ¥P                                                 | N Client ¥4.65                                                                                                    |                                                                                                    | ×                          |
| Start Copying Files<br>Beview settings before con                                                               |                                                                                                    | Readme.txt                                                  |                                                                                                    |                                                                                                    |                            |
|                                                                                                    |                                                                                                    |                                                             |                                                                                                    |                                                                                                    |                            |
| Setup has enough informati<br>change any settings, click B<br>copying files.                                    | on to start copying the program files. If you want to review or<br>Back. If you are satisfied with the settings, click Next to begin | Please revie                                                | ew the Readme.txt file for known i                                                                                                    | issues.                                                                                                    |                            |
| Current Settings:                                                                                               |                                                                                                    | Contivity VI                                                | PN Client Readme.txt                                                                                                    |                                                                                                    | <b>_</b>                   |
| Summary                                                                                                    | <u>^</u>                                                                                                    | Conten                                                      |                                                                                                    |                                                                                                    |                            |
| Program Files:<br>TeamWork VPN Client                                                                           |                                                                                                    | =======                                                     |                                                                                                    |                                                                                                    |                            |
| Driver Files:                                                                                                   |                                                                                                    | I. Introdu                                                  | uction                                                                                                    |                                                                                                    |                            |
| TeamWork VPN Client Driv                                                                                        | /er                                                                                                    | II. New F                                                   | eatures<br>n Issues                                                                                                    |                                                                                                    |                            |
|                                                                                                    |                                                                                                    | IV. Gettin<br>V. Instru                                     | ig Help<br>action to use a Control Panel settin                                                                                               | P                                                                                                    |                            |
| T                                                                                                    |                                                                                                    | to prev                                                     | vent driver signing warning messag                                                                                                    | ges                                                                                                    | -                          |
|                                                                                                    |                                                                                                    |                                                             |                                                                                                    |                                                                                                    |                            |
| mstanoniela                                                                                                    |                                                                                                    | Instalibhield                                               |                                                                                                    |                                                                                                    |                            |
|                                                                                                    | < Back Next > Cancel                                                                                                    |                                                             |                                                                                                    | < Back Next >                                                                                                    | Cancel                     |

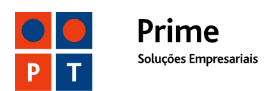

# Anexo 2 – Configuração do Contivity VPN Client

Antes de utilizar o Contivity VPN Client tem de o configurar, definindo alguns parâmetros para cada uma das contas, nomeadamente:

# **Obrigatórios**

User Name

O formato do Username depende de a conta TeamWork ter, ou não, Administração on-line:

<u>userxxxx.<vpn>@tmwk.webside.pt</u> - contas sem Administração on-line <u>usxxxxx.<vpn>@tmwk.ptprime.pt</u> - contas com Administração on-line <u><vpn></u> - nome da VPN à qual o conta TeamWork permite o acesso.

- Password
- Group ID (Ver lista de valores na página seguinte)
- Group Password (É sempre **ipsec**)
- Seleccionar a opção de "Group Security Authentication"
- Seleccionar a opção "Group Password Authentication"
- Desactivar os "Keepalives"

# <u>Opcionais</u>

- DNS (Só necessário se a VPN tiver serviço DNS)
- WINS (Só necessário se a VPN tiver serviço WINS)
- Nome do Domínio

Cada conta deverá ter um nome, a ser atribuído livremente pelo utilizador.

Pode activar a opção de "Gravar a Password" da conta. Esta opção só deve ser activada se tiver garantias de que o seu PC <u>nunca</u> irá ser utilizado por outras pessoas que possam aceder ilicitamente à VPN.

Nas figuras seguintes indicamos onde deve efectuar a configuração.

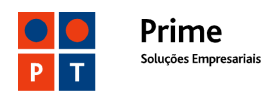

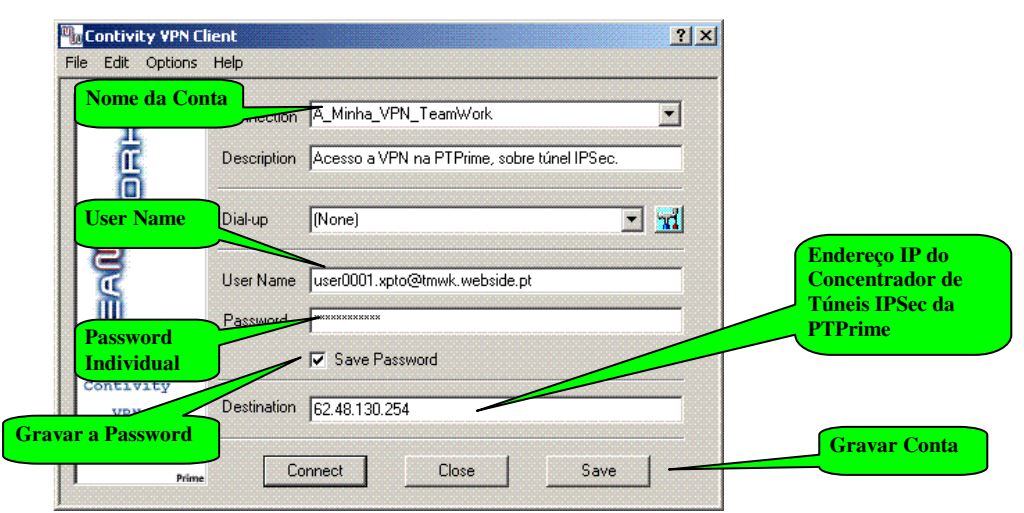

Anexo 2 - Fig. 1

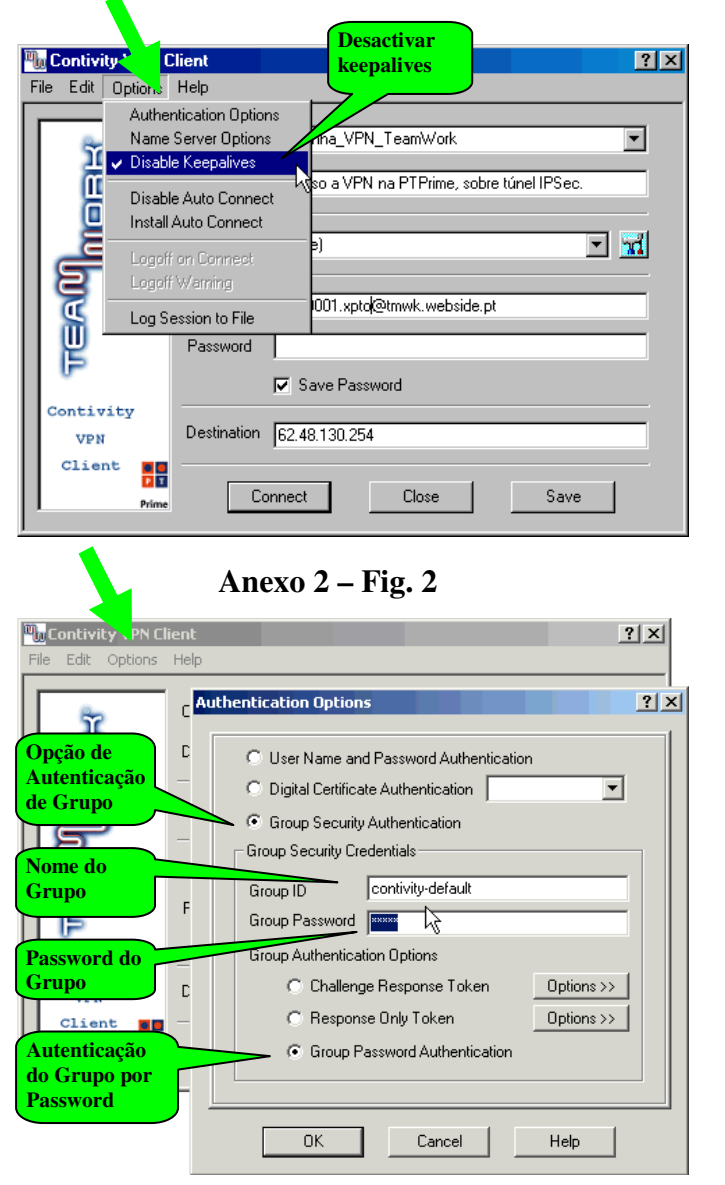

Anexo 2 – Fig. 3

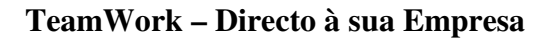

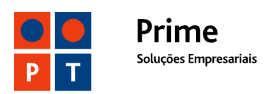

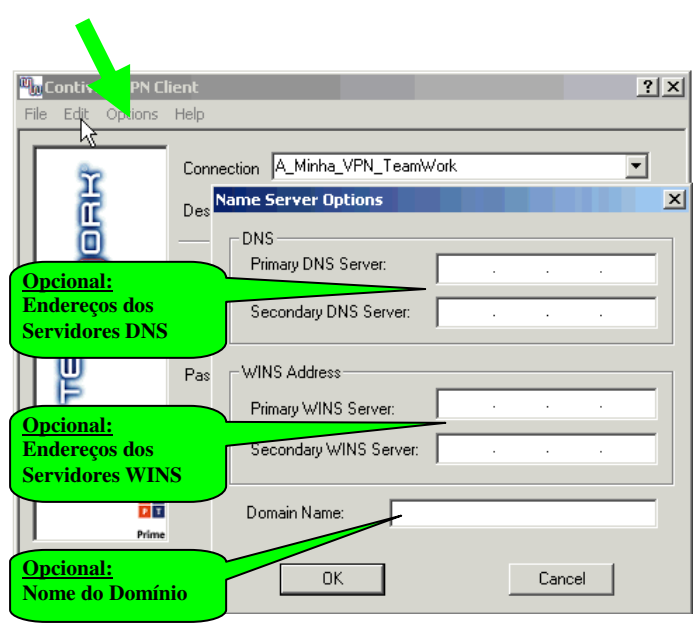

Anexo 2 – Fig. 4

# Group ID

GroupID para contas sem Administração on-line (<u>userxxxx.<vpn>@tmwk.webside.pt</u>)

| contivity-default   | Não faz split tunnel. Só acede à VPN                      |
|---------------------|-----------------------------------------------------------|
| contivity-split10   | Acesso a redes 10.0.0.0                                   |
| contivity-split192  | Acesso a redes 192.168.0.0                                |
| contivity-split172  | Acesso a redes 172.16.0.0/12.                             |
| contivity-splitpriv | Acesso a redes 10.0.0.0/8, 172.16.0.0/12 e 192.168.0.0/16 |

GroupID para contas com Administração on-line (<u>usxxxx.<vpn>@tmwk.ptprime.pt</u>)

| tmwk-default   | Não faz split tunnel. Só acede à VPN                      |
|----------------|-----------------------------------------------------------|
| tmwk-split10   | Acesso a redes 10.0.0.0                                   |
| tmwk-split172  | Acesso a redes 192.168.0.0                                |
| tmwk-split192  | Acesso a redes 172.16.0.0/12.                             |
| tmwk-splitpriv | Acesso a redes 10.0.0.0/8, 172.16.0.0/12 e 192.168.0.0/16 |

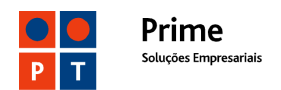

# Anexo 3 – Resolução de problemas

Nesta anexo apresentamos alguns das dificuldades que podem surgir na utilização do serviço TeamWork. Em caso de necessidade deverá participar o problema / avaria à PTPrime, através do CSC - Centro de Suporte a Clientes Empresariais : 800 20 20 22, que registará o pedido de suporte técnico e o encaminhará para a equipa técnica.

# Impossibilidade de ligação ao concentrador de túneis IPSec

O VPN Client tenta ligar ao concentrador de túneis IPSec

| Contivity VP | N Client                        | <b>—</b> |
|--------------|---------------------------------|----------|
|              | Connecting to:<br>62.48.130.254 |          |
|              | Cancel                          |          |

A fim de algum tempo dá uma mensagem de erro e tenta novamente

| Contivity VPN Client                                                                 | Contivity VPN Client            | × |
|--------------------------------------------------------------------------------------|---------------------------------|---|
| The Contivity VPN Switch Failed to Respond.<br>Connecting to Alternate 62.48.130.254 | Connecting to:<br>62.48.130.254 |   |
| Cancel                                                                               | Cancer                          |   |

Depois de algumas tentativas aparece a mensagem de erro final.

| Contivity VPN Client                  | <b>—</b>   |
|---------------------------------------|------------|
| Login Failure due to: Remote host not | responding |
|                                       | ОК         |

Resolução do problema

Verificar as possíveis da causa da falta de conectividade para o concentrador de túneis IPSec, incluindo restrições na rede de acesso.

- Fazer **ping** 62.48.130.254 (concentrador de túneis IPSec)
- Fazer tracert 62.48.130.254 (concentrador de túneis IPSec)
- Verificar as interfaces de LAN ou WAN do PC
- Restabelecer a conectividade à Internet e tentar de novo

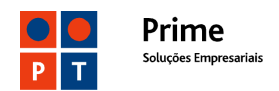

# Group ID ou Password Group ID errados

A mensagem de erro é a seguinte:

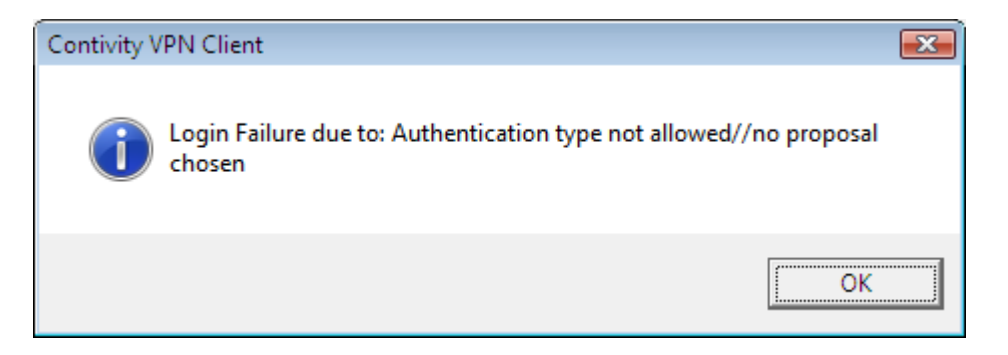

# Resolução do problema

- Verificar qual o Group ID / Password Group ID definidos na conta TeamWork
- Corrigir e testar nova ligação

# Username ou Password errados

A mensagem de erro é a seguinte:

| Contivity VPN Client                                | × |
|-----------------------------------------------------|---|
| Login Failure due to: RADIUS Authentication Failure |   |
| ОК                                                  |   |

# Resolução do problema

- Verificar qual o username e a password definidos na conta TeamWork
- Corrigir e testar nova ligação

# Nota Importante:

Esta mensagem de erro também pode ocorrer nas seguintes situações

- Se a ligação tiver sido terminada sem a sessão ter sido correctamente fechada no concentrador de túneis. A solução é esperar 3 minutos (timeout no concentrador de túneis)
- Se o mesmo username com o mesmo IP já estiver ligado noutro PC

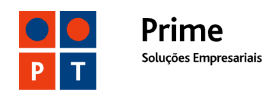

# Problemas causados pelo Firewall/NAT no acesso à Internet Sintoma

Se o VPN Contivity Client estiver activo mas não existirem **Frames in** significa que embora a negociação do "NAT Traversal" tenha sido concluída não foi possível estabelecer a conectividade no sentido Concentrador de túneis  $\rightarrow$  PC.

| Bytes in:  | 35686 | Bytes out:  | 56681 |
|------------|-------|-------------|-------|
| Frames in: | 0     | Frames out: | 226   |

# Causas prováveis

- Firewall do acesso à Internet a restringir protocolos ou ports
- Router que detecta a utilização de IPSec (IPSec ALG, IPSec Transparent, IPSec Pass through) e, tentando adaptar-se à situação, inviabiliza a funcionalidade NAT-T que entretanto foi activada no VPN Contivity Client.

# Resolução

- Permitir no Firewall os portos UDP 500 e 10001
- Desactivar a facilidade IPSec Transparent no router de acesso

# Routing no BBIP/Cliente. Permissões no Cliente

# Sintoma

Falta de conectividade a um ou mais endereços IP da VPN

# Causas prováveis

- Falta de rotas nas LANs ou nos servidores
- Restrições de acesso na LAN ou nos Servidores <u>para os endereços IP</u> <u>atribuídos aos utilizadores TeamWork</u>.

# Resolução

- Verificar se as funcionalidades básicas do TeamWork estão operacionais:
  - Contivity VPN Client está ligado e tem um endereço IP atribuído.
  - Existem Frames in e Frames out e incrementam correctamente.
  - É possível fazer ping a um outro endereço da VPN.
- Fazer tracert e verificar onde falha a ligação.
- Definir as rotas adequadas nos CPEs / Servidores ou na VPN
- Alterar as permissões de acesso (access lists) nos CPEs / Servidores
- Se necessário pedir ao seu Gestor de Cliente alteração dos endereços IP atribuídos aos PCs com TeamWork. (Por defeito são da gama 10.57.0.0/16).

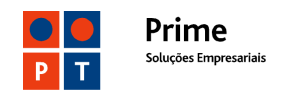

# Anexo 4 – Outras funcionalidades TeamWork

# Logon Windows

Para que um PC com serviço TeamWork instalado (Contivity VPN Client) possa logar-se numa rede Windows XP é necessário:

- 1 Instalar o VPN Contivity Client (TeamWork) como serviço do Windows.
- 2 Nas Opções do VPN Contivity Client definir os **DNS Servers**, **WINS Servers** e **Domain Name**.

| Name Server Options    |                     | X |
|------------------------|---------------------|---|
| _ DNS                  |                     |   |
| Primary DNS Server:    | 172 . 28 . 164 . 12 |   |
| Secondary DNS Server:  | 172 . 28 . 164 . 27 |   |
| WINS Address           |                     |   |
| Primary WINS Server:   | 172 . 28 . 164 . 13 |   |
| Secondary WINS Server: |                     |   |
| Domain Name: TECTE     | ELECOM              |   |
| (OK)                   | Cancel              |   |

- 3 Nas restrições do serviço TeamWork (service profile) devem estar permitidos os portos de DNS 53, UDP 137 e 138 e TCP 139. Esta é a configuração por defeito pelo que, normalmente, estes ports apenas poderão ter sido bloqueados a pedido do Cliente.
- 4 Em função do tipo de associação do PC à rede Windows o comportamento do VPN Cliente é o seguinte:
  - PC com login no domínio

Ao detectar uma nova ligação á rede ou tentativa de utilização dos recursos de rede (drives partilhadas, impressoras) o PC tenta-se registar no WINS. Em caso de sucesso os recursos ficam disponíveis.

- PC com um Workgroup configurado

É necessário fazer login na forma domínio \ username para ter acesso a cada um dos recursos da rede (impressoras, servidores, etc...)

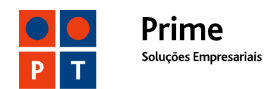

# Split tunnel em contas TeamWork

Esta funcionalidade (*split tunnel*) permite ao Utilizador aceder simultaneamente à VPN e à sua rede local (LAN). Acedendo à LAN poderá sair para a Internet através do router local. Poderá também aceder a outros recursos da LAN, nomeadamente impressoras ou outros PCs / Servidores

# Nota importante:

Um atacante que consiga entrar no PC fica automaticamente com acesso à VPN. Por esta razão o TeamWork é configurado, por defeito, sem *split tunnel*.

Para implementar *split tunnel* no seu PC deverá proceder do seguinte modo:

1 - Colocar o valor contivity-split**xxx** ou tmwk-split**xxx** no Group ID, conforme tabela e imagens seguintes:

| Group ID (de acordo com o formato do username) |                                     | Redes locais permitidas                                      |
|------------------------------------------------|-------------------------------------|--------------------------------------------------------------|
| userxxxx. <vpn>@tmwk.webside.pt</vpn>          | usxxxx. <vpn>@tmwk.ptprime.pt</vpn> |                                                              |
| contivity-default                              | tmwk-default                        | Não faz split tunnel. Só acede à VPN                         |
| contivity-split10                              | tmwk-split10                        | Acesso a redes 10.0.0.0                                      |
| contivity-split192                             | tmwk-split172                       | Acesso a redes 192.168.0.0                                   |
| contivity-split172                             | tmwk-split192                       | Acesso a redes 172.16.0.0/12.                                |
| contivity-splitpriv                            | tmwk-splitpriv                      | Acesso a redes 10.0.0.0/8, 172.16.0.0/12 e<br>192.168.0.0/16 |

2 - A Group Password não necessita de ser alterada (ipsec)

| Password Authenticati      | on                                                                                                    |
|----------------------------|----------------------------------------------------------------------------------------------------|
| e Authentication           |                                                                                                    |
| Authentication             |                                                                                                    |
| lentials                   |                                                                                                    |
| contivity-splitpriv        |                                                                                                    |
| ****                       |                                                                                                    |
| on Options                 |                                                                                                    |
| 🔿 Challenge Response Token |                                                                                                    |
|                            | 0.00000000                                                                                                    |
|                            | Password Authenticati<br>Authentication<br>Jentials<br>contivity-splitpriv<br>Authentication<br>Jentials<br>contivity-splitpriv<br>Authentication<br>Jentials<br>Contivity-splitpriv<br>Authentication<br>Jentials<br>Contivity-splitpriv<br>Authentication<br>Jentials<br>Contivity-splitpriv<br>Contivity-splitpriv<br>Contivity-splitpriv |